## PERSONNALISEZ VOTRE EXPÉRIENCE AUDIO AVEC L'APPLICATION LIBATONE

Téléchargez l'application gratuite Libratone pour personnaliser votre expérience FullRoom<sup>™</sup> avec les haut-parleurs Libratone. Indiquez des informations concernant l'emplacement de votre système sonore et l'application ajuste automatiquement les paramètres de vos haut-parleurs Libratone en fonction des spécificités de la pièce.

Vous pouvez l'obtenir dans l'App Store ou sur Google Play.

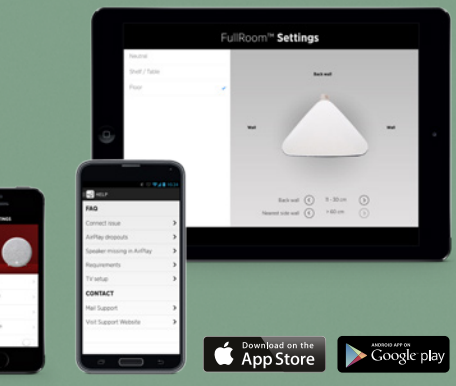

# GUIDE RAPIDE LIBRATONE LOOP

AIRPLAY BLUETOOTH DLNA

www.libratone.com

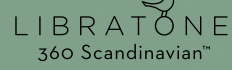

### CONFIGURATION RAPIDE **D'AIRPLAY**

#### iOS 7 ou plus récent

L'intégralité du manuel et la fiche de garantie sont disponibles sur libratone.com

> 1 Appuyez sur le **bouton** logo pour allumer le haut-parleur.

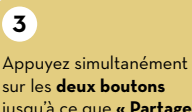

sur les deux boutons jusqu'à ce que **« Partager** la configuration Wi-Fi?» apparaisse.

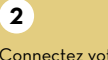

parleur à votre appareil IOS à l'aide d'un câble USB.

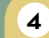

Connectez votre haut-

τĒ

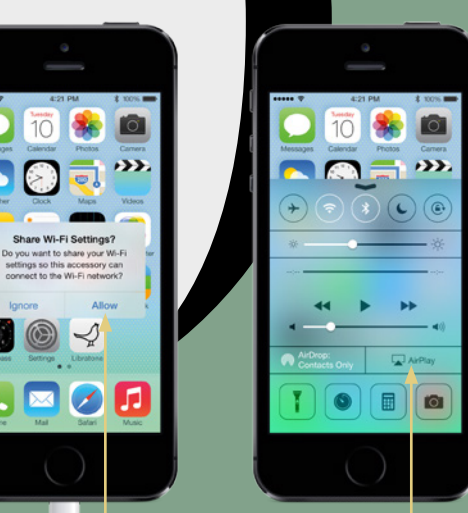

4:21 PM

5

Appuyez sur «Autoriser» et patientez jusqu'à ce que le haut-parleur s'éteigne accéder au « centre de et se rallume. Ensuite, contrôle » et appuyez sur débranchez le câble « AirPlay ».

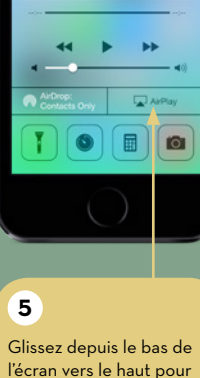

4:21 PM

1 1075

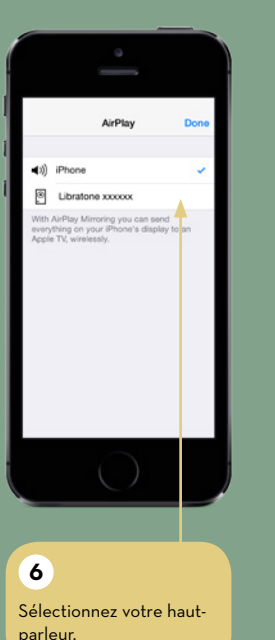

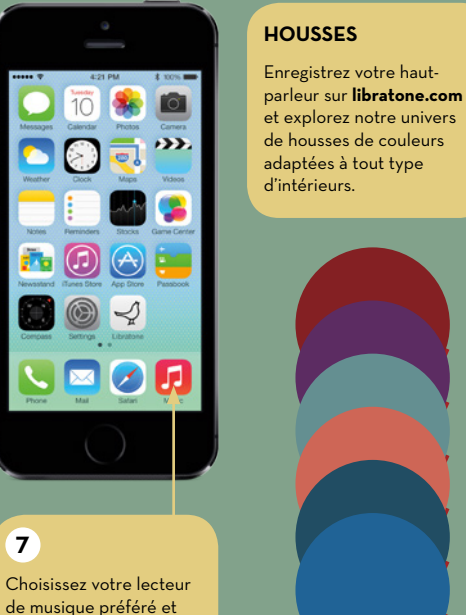

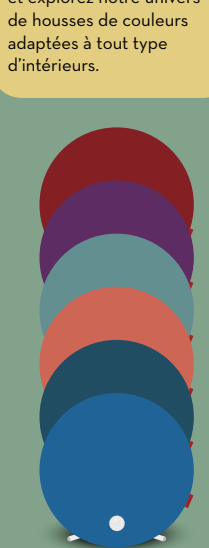

AirPlay est une marque commerciale d'Apple Inc., déposée aux États-Unis et dans d'autres pays.

libérez votre musique !

### CONFIGURATION RAPIDE DU BLUETOOTH

#### Appareils Bluetooth®

L'intégralité du manuel et la fiche de garantie sont disponibles sur libratone.com 2 Appuyez sur le **bouton Bluetooth** et maintenez-le enfoncé durant deux secondes jusqu'à ce que le **bouton logo** émette une séquence en bleu.

1 Appuyez sur le **bouton** logo pour allumer le haut-parleur.

( ↔

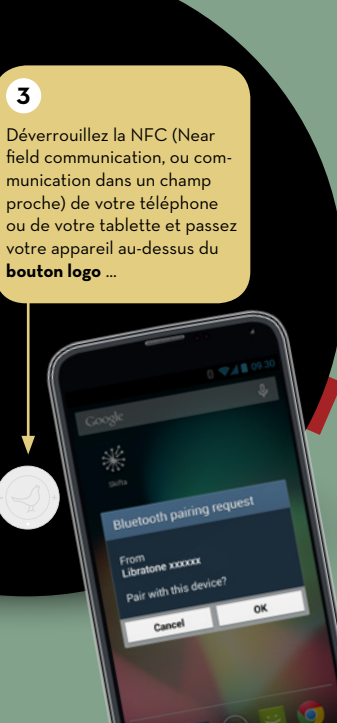

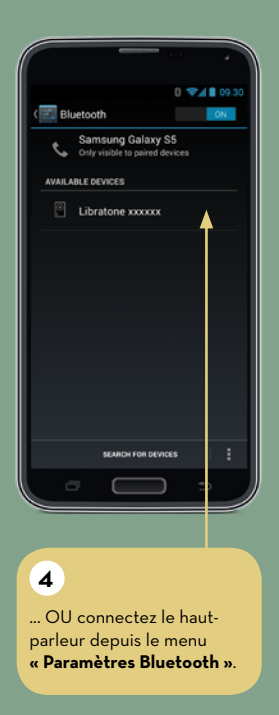

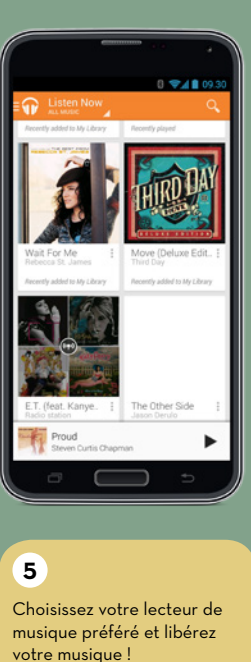

#### HOUSSES

Enregistrez votre hautparleur sur **libratone.com** et explorez notre univers de housses de couleurs adaptées à tout type d'intérieurs.

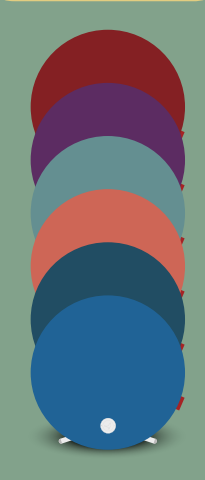

La marque et les logos Bluetooth\* sont la propriété de Bluetooth SIG, Inc. et toute utilisation de ces marques par Libratone A/S s'effectue sous licence.

### CONFIGURATION RAPIDE DE **DLNA**

#### Android / PC

L'intégralité du manuel et la fiche de garantie sont disponibles sur libratone.com 2 Appuyez sur le **bouton** Wi-Fi et maintenez-le enfoncé durant deux secondes jusqu'à ce que le **bouton logo** clignote en blanc. Lorsqu'il affiche une séquence en blanc (cela peut prendre jusqu'à 20 secondes), le haut-parleur est prêt.

Appuyez sur le **bouton** logo pour allumer le haut-parleur.

1

((•

↔

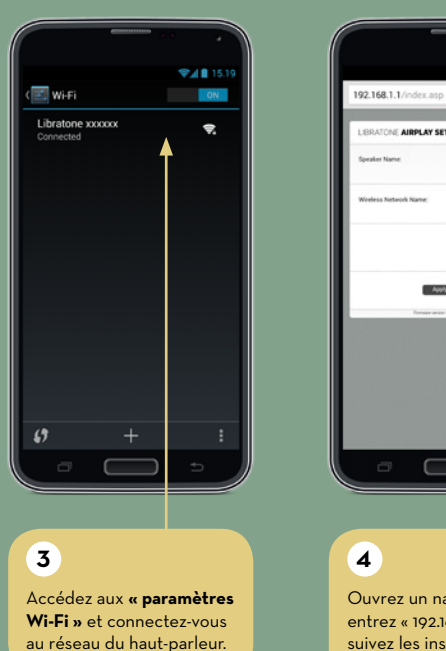

BRATONE AIRPLAY SETUP peaker Name feeless Network Name Apply settings 4 5 Ouvrez un navigateur, entrez « 192.168.1.1 » et suivez les instructions de configuration du Wi-Fi.

V481

C D

Patientez pendant que le haut-parleur s'éteint et se rallume. Le **bouton de logo** respire en blanc lorsque le haut-parleur est prêt.

#### HOUSSES

♥▲ 16.40

🔽 📖 😐 👩

Google

¥ siħa

6

musique.

Ouvrez un lecteur de

musique DLNA. Sélection-

nez votre haut-parleur et

appuyez sur le bouton de

lecture pour libérer votre

Enregistrez votre hautparleur sur **libratone.com** et explorez notre univers de housses de couleurs adaptées à tout type d'intérieurs.

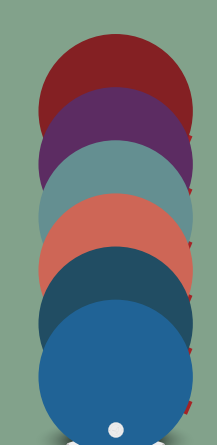